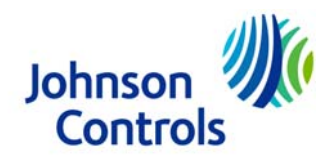

## **Supplier Enrollment Instructions**

In our global initiative to become more energy efficient and sustainable, Johnson Controls has partnered with Bottomline Technologies to implement a web-based electronic invoicing system. The Bottomline Business eXchange<sup>™</sup> (BBeX) allows any supplier to create an invoice using an Internet browser and submit it to Johnson Controls for payment. There is no cost to the supplier for this service.

These instructions detail the steps necessary to register for BBeX. Participation in this program is not optional. If you have been directed to the *Supplier Enrollment Portal*, you must complete the enrollment process and submit invoices through BBeX. For support or issues with this process, please contact the Johnson Controls BBeX Supplier Support Team at 1-866-205-8838 or <u>be-supplier@jci.com</u>.

## Instructions

- 1. Start an internet browser session.
- 2. In your address bar enter the address <u>https://supplier.bottomlinexchange.com</u>. The following screen is displayed.

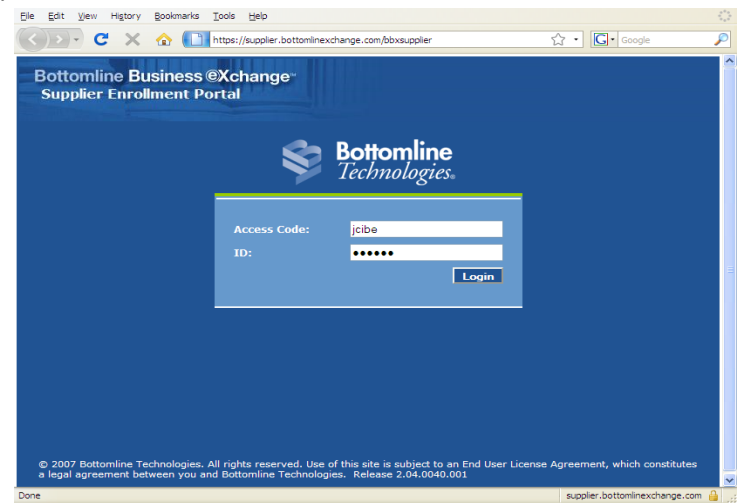

- 3. Log in to the Enrollment Portal:
  - a. In the login screen "Access Code:" field enter "jcibe" (must be lowercase).
  - b. In the "ID:" field enter your Johnson Controls vendor number. (Dots will display while doing so.) Your vendor number may be found on your Johnson Controls purchase order in the upper left portion under the "Vendor No." heading.

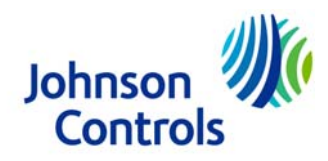

| Joh<br>CC<br>All Johnson Controls standard terms and co<br>services on this purchase order are included<br>ia the following website www.johnsoncontr | nson<br>bottols<br>ditions related to the purchase<br>and in force. The terms may<br>ols.com/betandc | e of goods and<br>be accessed | P.O. 1<br>29196 | <b>No</b><br>341                    | Revision<br>0                                              | Page No 1 of 1                                         |
|----------------------------------------------------------------------------------------------------|----------------------------------------------------------------------------------------------------|-------------------------------|-----------------|-------------------------------------|------------------------------------------------------------|--------------------------------------------------------|
| Supplier                                                                                                    |                                                                                                    |                               | Bill To:        | JOHN<br>ELEC<br><u>www.</u><br>Supp | ISON CONTF<br>TRONIC INV<br>johnsoncontr<br>ort: 1-866-205 | ROLS, INC<br>OICING:<br>rols.com/be-supplier<br>5-8838 |
| BIG TIME CONSTRUCTION LLC<br>2600 CORPORATE DRIVE<br>MADISON, WI 56327-1020                                                                          |                                                                                                    |                               | Ship To:        | SERV<br>ON S<br>Unite               | /ICES RENDE<br>ITE<br>d States                             | ERED                                                   |
| Order Date/Buying Agent                                                                                                    | Revised Date/E                                                                                       | Buying Agent                  | (               | Ven                                 | dor No.                                                    | Contact Phone                                          |
| 13-APR-09 DUROW, K                                                                                                    |                                                                                                    |                               | (               | 89                                  | 2351                                                       | (414) 524-4000                                         |
| Ship Via                                                                                                    | Payment Term                                                                                         | F.O                           | B               | Vend                                | or Phone                                                   | Vendor Fax No.                                         |
|                                                                                                    | 60 NET.                                                                                              | ORIC                          | SIN             | (414) 2                             | 202-7532                                                   | (414) 202-7533                                         |

If you are not able to locate your vendor number, contact the BBeX Supplier Support team at 1-866-205-8838.

c. Upon login you are presented with your user and Company information.

| <b>Bottomline Busines</b>        | s ©Xchange                 |              | Jogout |
|----------------------------------|----------------------------|--------------|--------|
| Supplier Enrollment              | Portal                     |              |        |
| Buyer: Building Efficiency - Joh | inson Controls             |              | Que    |
| Company Information              |                            |              | Save   |
| Tax Identifier: *                | 52-123456789               |              |        |
| Names                            |                            |              |        |
| Name.                            |                            |              |        |
| Administrator User               |                            |              |        |
| Name: *                          | James C. Buffet            |              |        |
| Email Address: *                 | JBuffet@BTConstruction.com |              |        |
| Confirm Email Address: *         | JBuffet@BTConstruction.com |              |        |
| Telephone: *                     | 414 202-7532               |              |        |
| Alternate Telephone:             | 414-202-6541               |              |        |
| Locale: *                        | English (United States)    |              |        |
| Building:                        | Room:                      | Floor:       |        |
| Department:                      |                            |              |        |
| PO Box:                          |                            |              |        |
| House Number:                    | Street:                    |              |        |
|                                  | 2600 CORPORATE DRIVE       |              |        |
|                                  |                            |              |        |
|                                  |                            |              |        |
| City:                            | State:                     | Postal Code: |        |
| MADISON                          | WI                         | 56327-1020   |        |
| County:                          | Region:                    |              |        |
| Country:                         |                            |              |        |
| UNITED STATES                    | ~                          |              |        |
|                                  |                            |              |        |

© 2007 Bottomline Technologies. All rights reserved. Use of this site is subject to an End User License Agreement, which constitutes a legal agreement between you and Bottomline Technologies. Release 2.04.0040.006

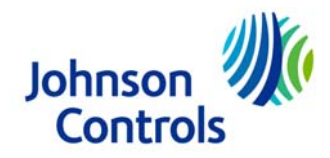

4. Verify and/or modify your user and Company information. Required fields are indicated with a red asterisk (\*). Hovering over a field provides additional information.

| Edi                            | it Documentation           |                                                                      |
|--------------------------------|----------------------------|----------------------------------------------------------------------|
| Jyer: Building Efficiency - Jo | hnson Controls             |                                                                      |
| Company Information            | - 21-                      |                                                                      |
| Tax Identifier: *              | 52-123456789               |                                                                      |
| Name: *                        | BIG TIME CONSTRUCTION LLC  |                                                                      |
|                                |                            |                                                                      |
| Administrator User             |                            |                                                                      |
| Name: *                        | James C. Buffet            | 1                                                                    |
| Email Address: *               | JBuffet@BTConstruction.com | Your administrator's amail address Thi                               |
| Confirm Email Address: *       | JBuffet@BTConstruction.com | is also the user name that your                                      |
| Telephone: *                   | 414 202-7532               | administrator will use to log in to<br>Bottomline Business eXchange. |
| Alternate Telephone:           | 414-202-6541               |                                                                      |
| Locale: *                      | English (United States)    |                                                                      |
|                                |                            | è                                                                    |
| Company Address                |                            | >                                                                    |
| Puilding                       | Deserve                    | Channe                                                               |

- a. Make any changes necessary. All changes will be communicated to Johnson Controls after you have completed the enrollment process.
- b. Before completing the enrollment process, please download the Training and Reference guides for submitting invoices via BBeX.
- c. When satisfied with your information, complete the process by clicking the "Certify" button in the upper right. If you would like to save any changes made and return later to make additional modifications before certifying, click the "Save" button.

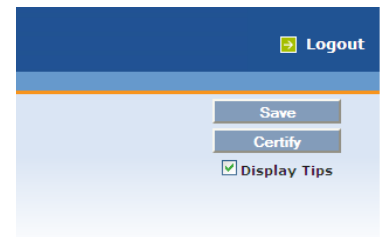

d. Upon successful certification you will be presented with a "Thank You" screen describing the next steps.

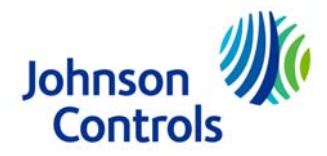

e. It is important that you modify any spam or junk mail filters to accept mail from "donotreply@bottomlinexchange.com".

| аррист н | Detail Documentation                                                                                                    |  |
|----------|----------------------------------------------------------------------------------------------------|--|
|          | Settomline                                                                                                    |  |
|          | Permologies.                                                                                                    |  |
|          | Thank You                                                                                                    |  |
|          | On behalf of the Bottomline Business eXchange implementation team, thank you<br>for registering with us, and for providing your validated information. Your client<br>has already provided you with information detailing how your invoices should be<br>submitted. You should receive a confirmation email with a login ID and password<br>within 24 hours from donotreply@bottomlinexchange.com. Please ensure this<br>email address will pass any junk mail or spam mail filters. Contact us at the<br>number below if you do not receive the confirmation email or have questions<br>about the use of the Bottomline Business eXchange. We look forward to<br>working with you. |  |

5. Documentation for invoicing with Bottomline eXchange™

Training and Quick Reference guides are available for download from two sources:

- a. Source One: The Johnson Controls Supplier Portal
  - i. Go to www.johnsoncontrols.com/be-supplier
  - ii. In the SUPPLIER INFORMATION block in the lower right, click on "Downloads Training & Forms

| Harto docatoria              |
|------------------------------|
| SUPPLIER INFORMATION         |
| Terms & Conditions           |
| Downloads - Training & Forms |
| CONTACT US                   |
| Email: BE-Supplier@ici.com   |

 iii. In the "Bottomline Business eXchange™ Training for Invoicing Against Purchase Orders," click on the PDF icon to the right of the desired document.

Bottomline Business eXchange™ Training for Invoicing Against Purchase Orders

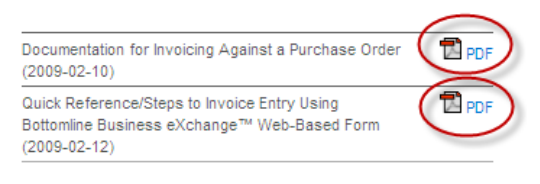

iv. Click "Save" to save a copy to your computer.

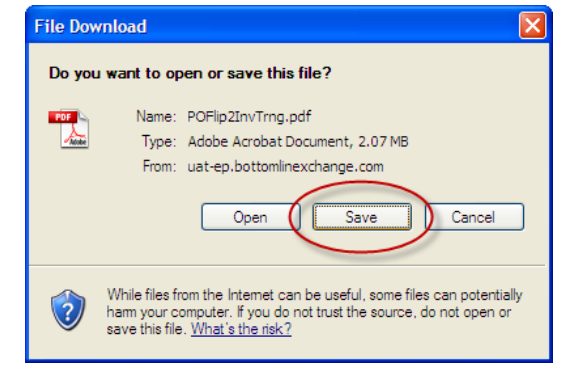

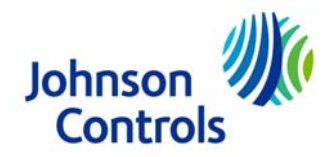

- b. Source Two: Bottomline eXchange<sup>™</sup> Supplier Enrollment portal.
  - i. Go to supplier.bottomlinexchange.com
  - ii. Click on "Documentation" at the top of the page.

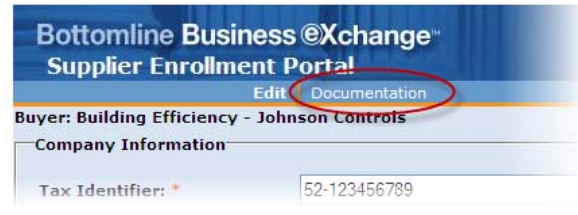

iii. Click on the file name of the document you wish to download.

|                                                        | Edit Documentation            |              |  |
|--------------------------------------------------------|-------------------------------|--------------|--|
|                                                        |                               |              |  |
| Document Download                                      |                               |              |  |
| Document Download<br>To download a file, click on it a | and save instructions will be | e displayed. |  |

iv. Click "Save" to save a copy to your computer.

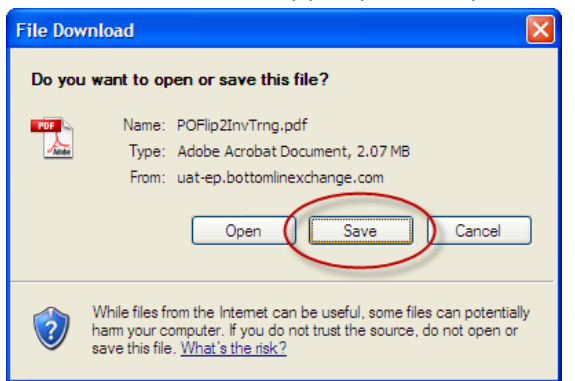

## **Resources**

- Johnson Controls Bottomline Business eXchange<sup>™</sup> Support
  - o Phone: 1-866-205-8838
  - E-mail: <u>be-supplier@jci.com</u>
- Johnson Controls Supplier Web Portal
  - o <a href="http://www.johnsoncontrols.com/be-supplier">http://www.johnsoncontrols.com/be-supplier</a>

This site provides links to the BBeX invoicing tool, BBeX Supplier Enrollment Portal, a Frequently Asked Questions (FAQ) page, a BBeX Alerts section and a download page with training documentation and forms.

Thank You for supporting this Green initiative.